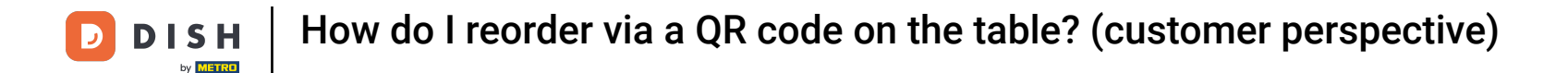

i

Welcome to the DISH POS dashboard. In this tutorial, we show you how you can reproduce the flow of reordering on the table from the view of a customer.

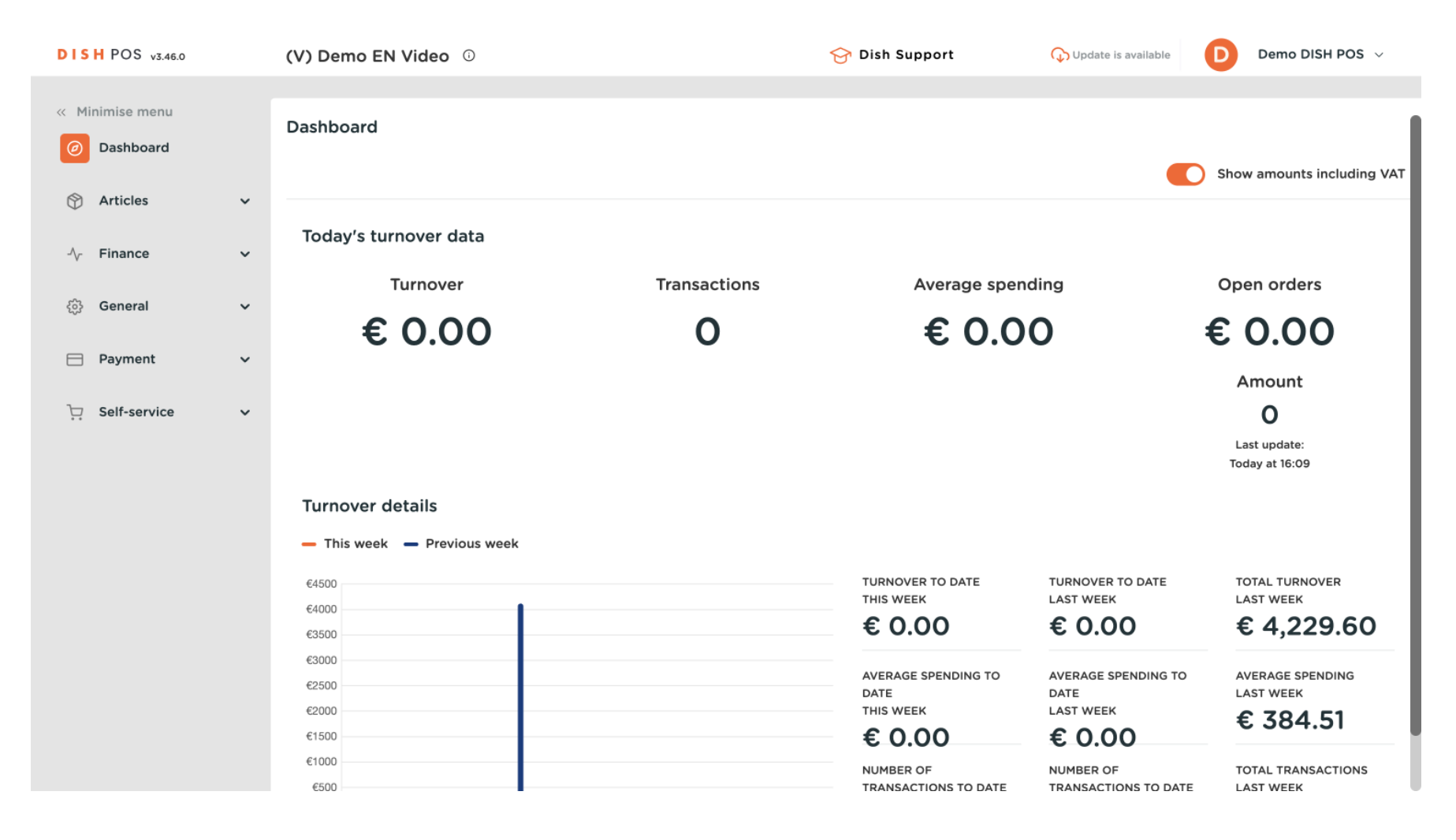

**DISH** How do I reorder via a QR code on the table? (customer perspective)

#### First, click on Self-service.

by METRO

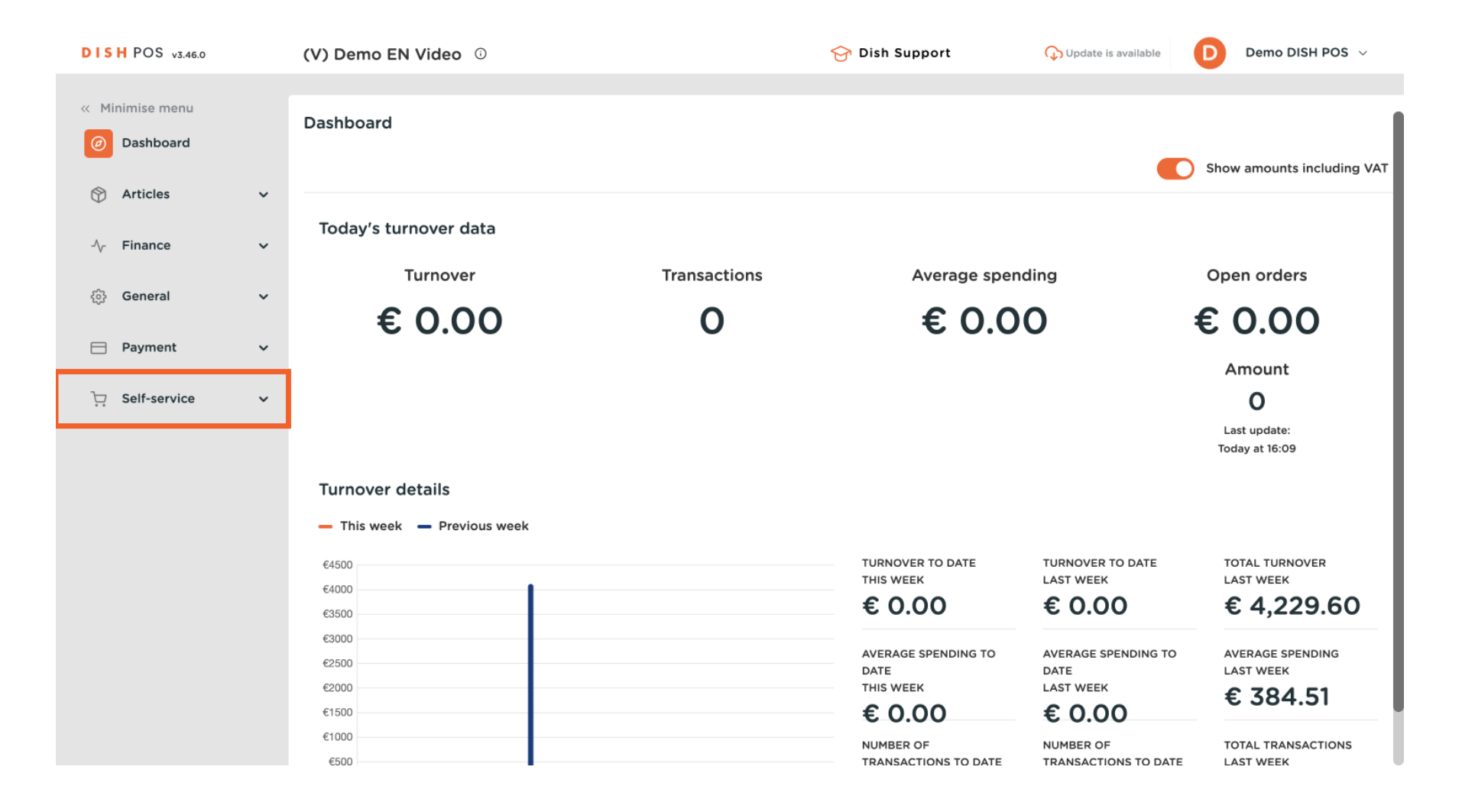

#### Then go to QR codes.

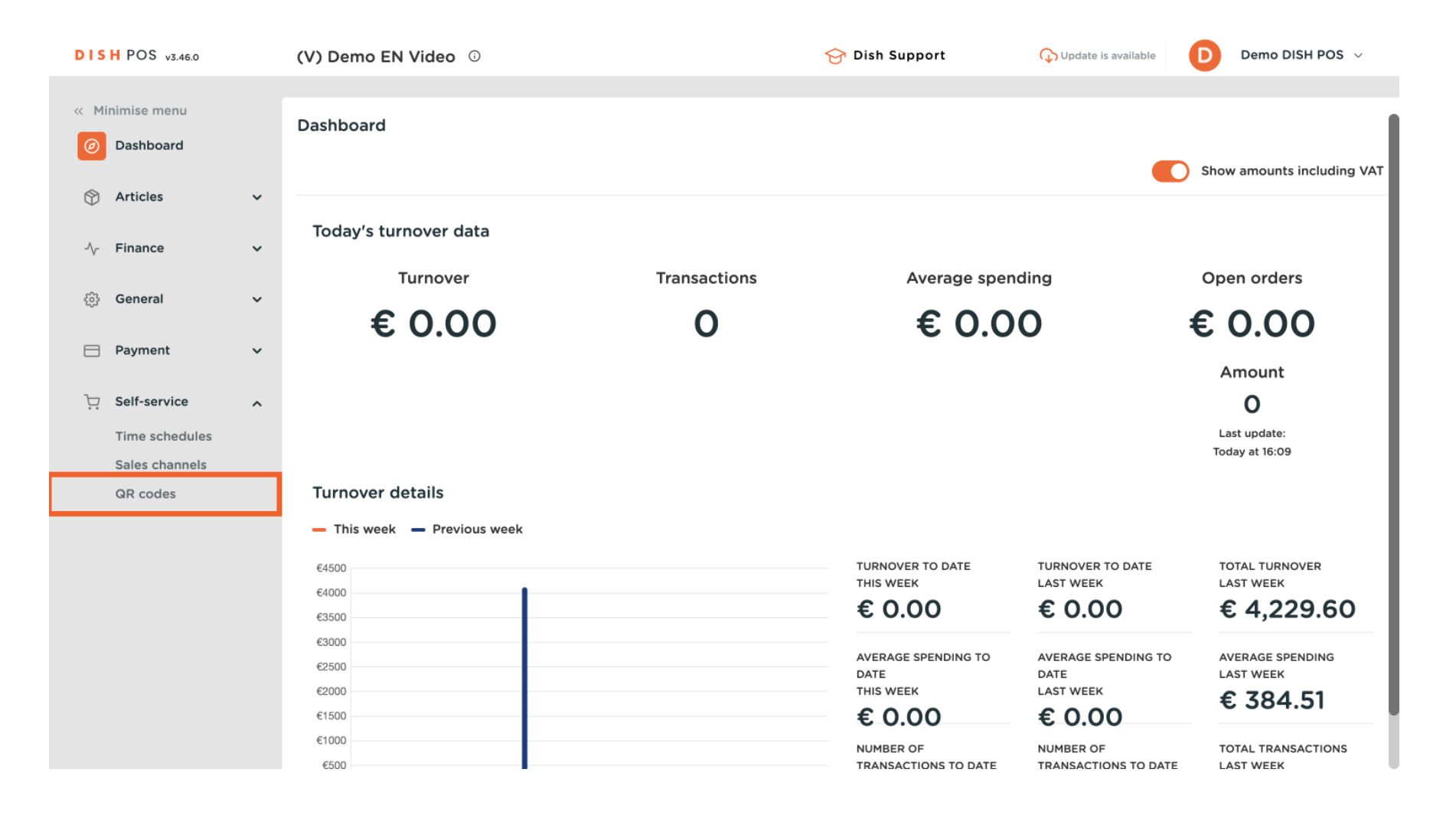

by METRO

# You are now in the overview of your QR codes. Open the self-service view of a table by copying and pasting the link on your browser. Note: The customer would scan the QR code at the table.

| DISH POS v3.46.0                 |   | (V) Demo EN Vid | <b>eo</b> (i)            |                         | 😚 Dish Support | 🕠 Update is a    | available D Demo DI     | SH POS 🗸       |
|----------------------------------|---|-----------------|--------------------------|-------------------------|----------------|------------------|-------------------------|----------------|
| « Minimise menu                  |   |                 |                          |                         |                |                  |                         |                |
| Ø Dashboard                      |   | QR codes (6)    |                          |                         |                | Show <b>50 ~</b> |                         |                |
| Articles                         | ~ | Q Search        | Sales cha                | nnels V                 | e ~            | Records          | Download + Ad           | d QR code      |
| -∿- Finance                      | ~ |                 | Point of sale $\Diamond$ | Sales channel           | Area 🗘         | Name 🗘           | QR code 🗘               | URL            |
| ණු General                       | ~ | 🗆 🥒 🖻           | Table 1                  | QR - Order resumption + | Restaurant     | Table 1          | 307be987-48df-42d1-8ac  | ြံ Copy link ြ |
| C. Drument                       |   | 🗆 🥒 🖻           | Table 101                | QR - Order resumption + | Terrace        | Table 101        | b25cf184-2dc1-4f24-aeea | ြံ Copy link ြ |
|                                  | * | 🗆 🥒 🖻           | Table 103                | QR - Order resumption + | Terrace        | Table 103        | 3304883b-259a-48b2-92   | ြ Copy link ြ  |
| Self-service                     | ^ | 🗆 🥒 🗓           | Table 2                  | QR - Order resumption + | Restaurant     | Table 2          | 70ccfcd5-124a-4a30-9bc  | ြ Copy link ြ  |
| Time schedules<br>Sales channels |   | 🗆 🥒 🛍           | Table 3                  | QR - Online payment     | Restaurant     | Table 3          | 8e1582ea-975c-4c8b-84a  | ြ Copy link ြ  |
| QR codes                         |   | 🗆 🥒 🖻           | Table 4                  | QR - Online payment     | Restaurant     | Table 4          | 5fac5a4e-d538-4a6e-a71  | ြံ Copy link ြ |
|                                  |   |                 |                          |                         |                |                  |                         |                |
|                                  |   |                 |                          |                         |                |                  |                         |                |
|                                  |   |                 |                          |                         |                |                  |                         |                |
|                                  |   |                 |                          |                         |                |                  |                         |                |
|                                  |   |                 |                          |                         |                |                  |                         |                |

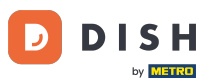

How do I reorder via a QR code on the table? (customer perspective)

• The webshop will then be displayed. Click on Place order to start the process.

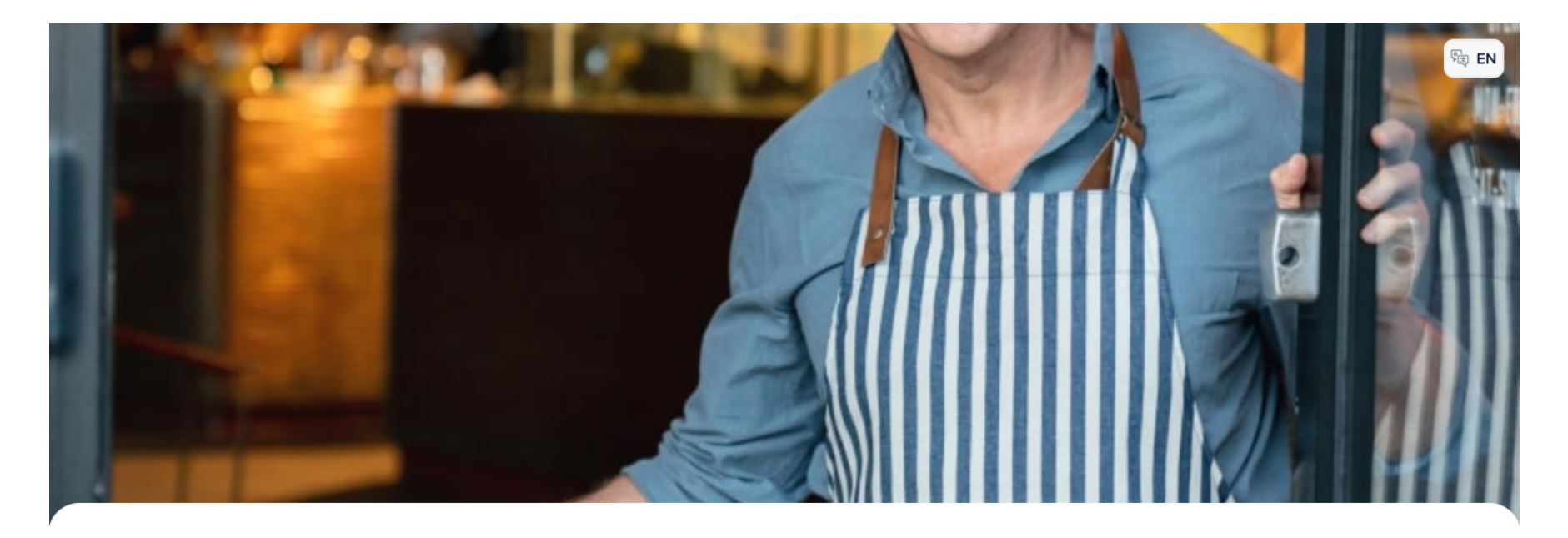

#### **DISH** POS

Welcome to this Tutorial Store

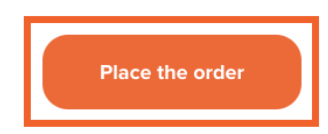

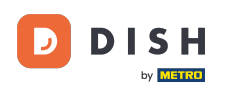

# • Then select a few items. Simply click on the item you want to add.

| DISH POS                      |                                   |                           |                              |                                 |                                     |
|-------------------------------|-----------------------------------|---------------------------|------------------------------|---------------------------------|-------------------------------------|
| Aperitif Starters Salads Dish | es Supplements Desserts Hot Drir  | iks Special Coffees Tea S | Softdrinks Tap Beers Whiskey | Bottle of Beers Foreign spirits | Cognac Wines Giftcard Popular items |
| Q Z Allergens                 |                                   |                           |                              |                                 |                                     |
| Aperitif                      |                                   |                           |                              |                                 |                                     |
| Oysters Each                  | Oysters Per Piece<br>Passionfruit | Caviar (10gr.)            | Iberico (100gr.)             |                                 |                                     |
| € 3.00                        | Sold out<br>€ 3.50                | € 29.50                   | € 15.00                      |                                 |                                     |
| Starters                      |                                   |                           |                              |                                 |                                     |
| Steak Tatare                  | Foie Gras                         | Octopus                   | Sweetbreads                  | Green Asperges                  | Lobster Soup                        |
| € 13.50                       | € 18.50                           | € 14.00                   | € 17.50                      | € 11.50                         | € 13.50                             |
| Salads                        |                                   |                           |                              |                                 |                                     |
| Raw Marinated<br>Salmon       | Burrata                           | Classic Caesar            |                              |                                 |                                     |
| € 12.00                       | € 10.00                           | € 9.00                    |                              |                                 |                                     |
| Dishes                        |                                   |                           |                              |                                 |                                     |
|                               |                                   |                           |                              |                                 |                                     |

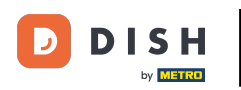

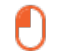

#### And confirm the selected by clicking on Add.

Burrata Allergens P Crustaceans Eggs # Fish Peanuts

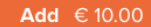

(-) 1 (+)

Х

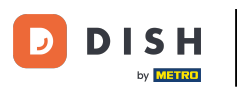

# If you like, choose a few more items.

| DISH POS                      |                                   |                           |                              |                                 | () (E EN                            |
|-------------------------------|-----------------------------------|---------------------------|------------------------------|---------------------------------|-------------------------------------|
| Aperitif Starters Salads Dish | es Supplements Desserts Hot D     | rinks Special Coffees Tea | Softdrinks Tap Beers Whiskey | Bottle of Beers Foreign spirits | Cognac Wines Giftcard Popular items |
| Q Z Allergens                 |                                   |                           |                              |                                 |                                     |
| Aperitif                      |                                   |                           |                              |                                 |                                     |
| Oysters Each                  | Oysters Per Piece<br>Passionfruit | Caviar (10gr.)            | Iberico (100gr.)             |                                 |                                     |
| € 3.00                        | <b>Sold out</b><br>€ 3.50         | € 29.50                   | € 15.00                      |                                 |                                     |
| Starters                      |                                   |                           |                              |                                 |                                     |
| Steak Tatare                  | Foie Gras                         | Octopus                   | Sweetbreads                  | Green Asperges                  | Lobster Soup                        |
| € 13.50                       | € 18.50                           | € 14.00                   | € 17.50                      | € 11.50                         | € 13.50                             |
| Salads                        |                                   |                           | _                            |                                 |                                     |
| Raw Marinated<br>Salmon       | Burrata                           | Classic Caesar            |                              |                                 |                                     |
| € 12.00                       |                                   | € 9.00                    |                              |                                 |                                     |
| ÊI                            |                                   | N                         | /iew order                   |                                 | € 10.00                             |

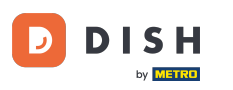

## Once you selected some items, click on View order to get an overview of your items before you order.

| DISH POS                      |                                   |                               |                           |                                   | () () () () () () () () () () () () () ( |
|-------------------------------|-----------------------------------|-------------------------------|---------------------------|-----------------------------------|------------------------------------------|
| Aperitif Starters Salads Dish | nes Supplements Desserts Hot Di   | rinks Special Coffees Tea Sof | tdrinks Tap Beers Whiskey | Bottle of Beers Foreign spirits C | ognac Wines Giftcard Popular items       |
| Q Z Allergens                 |                                   |                               |                           |                                   |                                          |
| Aperitif                      |                                   |                               |                           |                                   |                                          |
| Oysters Each                  | Oysters Per Piece<br>Passionfruit | Caviar (10gr.)                | Iberico (100gr.)          |                                   |                                          |
| € 3.00                        | Sold out<br>€ 3.50                | € 29.50                       | € 15.00                   |                                   |                                          |
| Starters                      |                                   |                               |                           |                                   |                                          |
| Steak Tatare                  | Foie Gras                         | Octopus                       | Sweetbreads               | Green Asperges                    | Lobster Soup                             |
| € 13.50                       | € 18.50                           | € 14.00                       | € 17.50                   | € 11.50                           | € 13.50                                  |
| Salads                        |                                   |                               |                           |                                   |                                          |
| Raw Marinated<br>Salmon       | Burrata                           | Classic Caesar                |                           |                                   |                                          |
| € 12.00                       |                                   |                               |                           |                                   |                                          |
| Ê2                            |                                   | View                          | / order                   |                                   | € 19.00                                  |

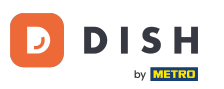

## • Then proceed with the order by clicking on Order.

| Your order      | ×       |
|-----------------|---------|
| - 1 (+) Burrata | € 10.00 |
| ─ 1             | € 9.00  |

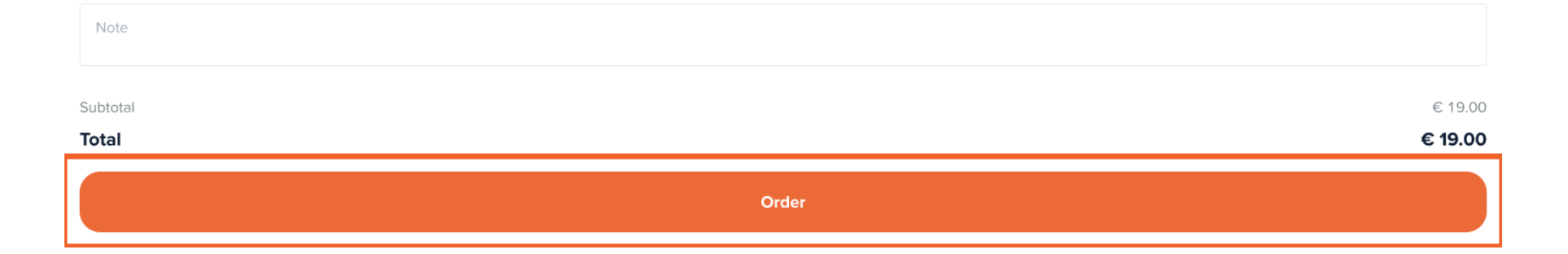

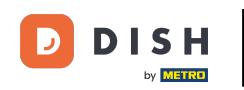

If the function "Reorder via QR code on the table" enabled, the customer will be able to select Pay later as a payment method.

| < Back to order                                                                  |                |                                 |
|----------------------------------------------------------------------------------|----------------|---------------------------------|
| Checkout                                                                         |                | HD Video Demo English - Table 1 |
| A Your order                                                                     |                | € 19.00 ∨                       |
| Add tip?                                                                         |                |                                 |
| No tip                                                                           | 10%            | Other                           |
| Payment method                                                                   |                |                                 |
| O Pay later                                                                      |                |                                 |
| Cash                                                                             |                |                                 |
| O Pin                                                                            |                |                                 |
| O Native Giftcard                                                                |                |                                 |
| By completing the order you accept our Privacy Policy and our Terms & Conditions |                |                                 |
| Subtotal                                                                         |                | € 19.00                         |
| Total                                                                            |                | € 19.00                         |
|                                                                                  | Complete order |                                 |

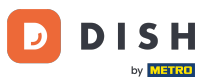

## • Now continue the order process by clicking on Complete order.

| K Back to order                                                                  |                |                  |                  |
|----------------------------------------------------------------------------------|----------------|------------------|------------------|
| Checkout                                                                         |                | HD Video Demo Er | iglish - Table 1 |
| 🚖 Your order                                                                     |                |                  | € 19.00 ∨        |
| Add tip?                                                                         |                |                  |                  |
| No tip                                                                           | 10%            | Other            |                  |
|                                                                                  |                |                  |                  |
| Payment method                                                                   |                |                  |                  |
| O Pay later                                                                      |                |                  |                  |
| 🔿 Cash                                                                           |                |                  |                  |
| O Pin                                                                            |                |                  |                  |
| Native Giftcard                                                                  |                |                  |                  |
| By completing the order you accept our Privacy Policy and our Terms & Conditions |                |                  |                  |
| Subtotal                                                                         |                |                  | € 19.00          |
| Total                                                                            |                |                  | € 19.00          |
|                                                                                  | Complete order |                  |                  |

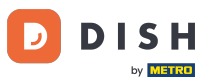

The customer will then get a confirmation for the order.

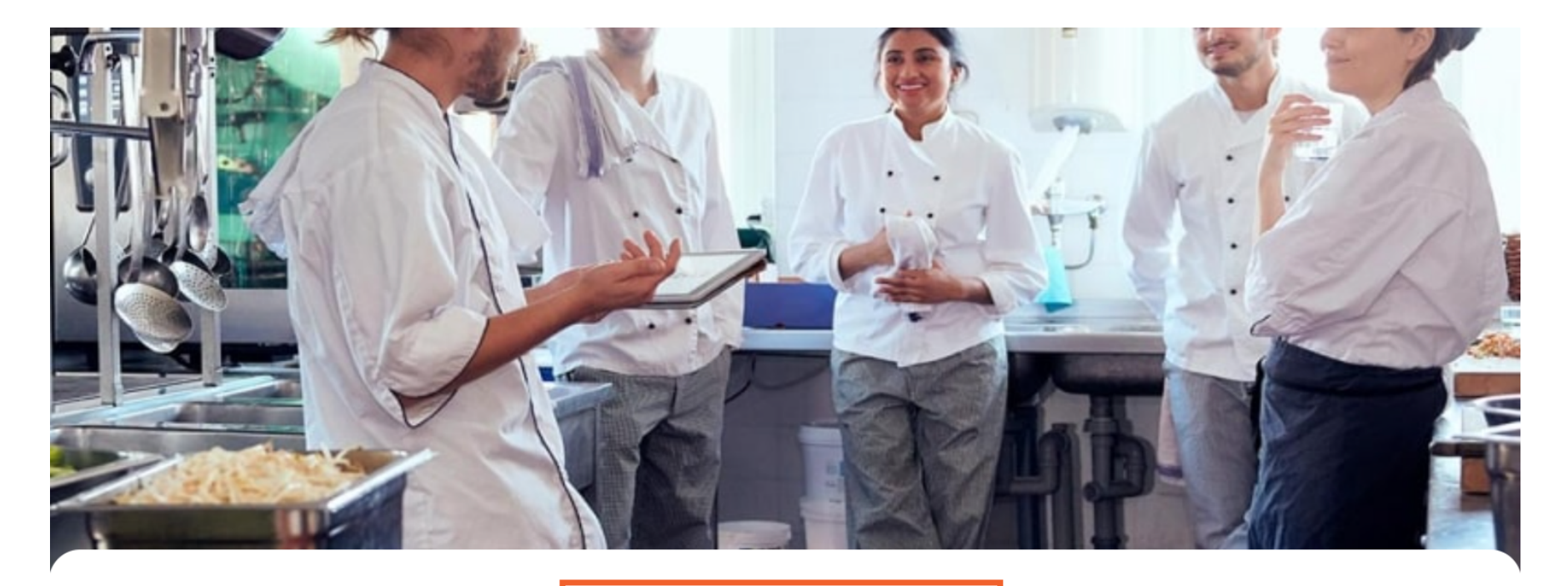

#### Thank you for your order!

Your order will be prepared as soon as possible.

Scan the QR code again to place a new order or to pay.

#### 

D

#### To now go back to the order and order again, open the same Link you have clicked on before. Note: The customer would scan again the QR code on the table.

| DISH POS v3.46.0                                                       |   | (V) Demo | EN Video 😳               |                         |            | 😚 Dish Support    | ↔ Update is available   | Demo DISH POS $$        |
|------------------------------------------------------------------------|---|----------|--------------------------|-------------------------|------------|-------------------|-------------------------|-------------------------|
| <ul> <li>Minimise menu</li> <li>Dashboard</li> <li>Articles</li> </ul> | ~ | QR codes | s (6)                    | Sales channels          | ✓ None     | → i≡ Show<br>Reco | v 50 ~ Jownload         | + Add QR code           |
| -√ Finance                                                             | ~ |          | Point of sale $\Diamond$ | Sales channel           | Area 🗘     | Name 🗘            | QR code 🗘               | URL                     |
| ණු General                                                             | ~ | Ē        | Table 1                  | QR - Order resumption + | Restaurant | Table 1           | 307be987-48df-42d1-8ac  | ြာ Copy link 🗗 Open lir |
|                                                                        |   | Î        | Table 101                | QR - Order resumption + | Terrace    | Table 101         | b25cf184-2dc1-4f24-aeea | ြာ Copy link 🗗 Open lin |
| Payment                                                                | ~ | Ū        | Table 103                | QR - Order resumption + | Terrace    | Table 103         | 3304883b-259a-48b2-92   | ြာ Copy link 🗗 Open lin |
| Self-service                                                           | ^ | Û        | Table 2                  | QR - Order resumption + | Restaurant | Table 2           | 70ccfcd5-124a-4a30-9bc  | ြာ Copy link 🗗 Open lin |
| Time schedules<br>Sales channels                                       |   | Û        | Table 3                  | QR - Online payment     | Restaurant | Table 3           | 8e1582ea-975c-4c8b-84a  | ြာ Copy link 🗗 Open lin |
| QR codes                                                               |   | Î        | Table 4                  | QR - Online payment     | Restaurant | Table 4           | 5fac5a4e-d538-4a6e-a71  | ြာ Copy link 🗗 Open lin |
|                                                                        |   |          |                          |                         |            | 1                 |                         |                         |

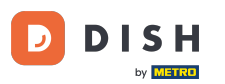

You are now able to order more items. To do so, click on Order more. By clicking on Pay order, the customer will be directed to the checkout instead of ordering again. Note: Your staff is also able to add more items to the order via the POS.

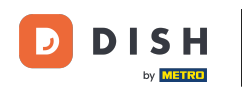

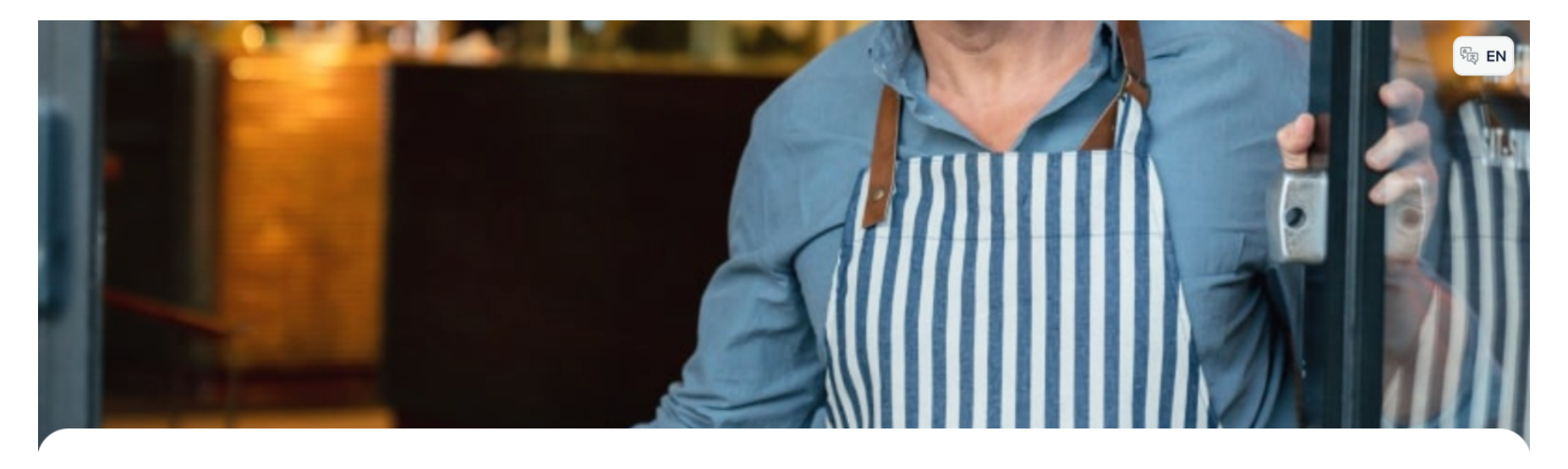

#### DISH POS

Welcome to this Tutorial Store

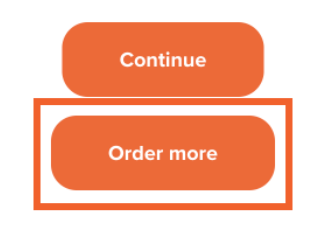

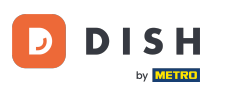

## Now add a new item to the order. Do so by clicking in the respective item.

| DISH POS                      |                                   |                                |                             |                                     | (i) (ii) (iii) (ii |
|-------------------------------|-----------------------------------|--------------------------------|-----------------------------|-------------------------------------|----------------------------------------------------------------------------------------------------|
| Aperitif Starters Salads Dish | es Supplements Desserts Hot D     | rinks Special Coffees Tea Soft | tdrinks Tap Beers Whiskey E | Bottle of Beers Foreign spirits Cog | nac Wines Giftcard Popular items                                                                                                    |
| Q Z Allergens                 |                                   |                                |                             |                                     |                                                                                                    |
| Aperitif                      |                                   |                                |                             |                                     |                                                                                                    |
| Oysters Each                  | Oysters Per Piece<br>Passionfruit | Caviar (10gr.)                 | Iberico (100gr.)            |                                     |                                                                                                    |
| € 3.00                        | Sold out<br>€ 3.50                | € 29.50                        | € 15.00                     |                                     |                                                                                                    |
| Startoro                      |                                   |                                |                             |                                     |                                                                                                    |
| Starters                      |                                   |                                |                             |                                     |                                                                                                    |
| Steak Tatare                  | Foie Gras                         | Octopus                        | Sweetbreads                 | Green Asperges                      | Lobster Soup                                                                                                    |
| € 13.50                       | € 18.50                           | € 14.00                        | € 17.50                     | € 11.50                             | € 13.50                                                                                                    |
| Salads                        |                                   |                                | _                           |                                     |                                                                                                    |
| Raw Marinated<br>Salmon       | Burrata                           | Classic Caesar                 |                             |                                     |                                                                                                    |
| € 12.00                       | € 10.00                           | € 9.00                         |                             |                                     |                                                                                                    |
| ÊO                            |                                   | View                           | order                       |                                     | € 19.00                                                                                                    |
|                               |                                   |                                |                             |                                     |                                                                                                    |

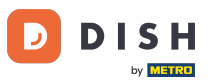

## • Then open the overview of your order by clicking on View order.

| Aperitif Starters Salads Dish | es Supplements Desserts Hot D     | rinks Special Coffees Tea Sof | tdrinks Tap Beers Whiskey | Bottle of Beers Foreign spirits | Cognac Wines Giftcard Popular items |
|-------------------------------|-----------------------------------|-------------------------------|---------------------------|---------------------------------|-------------------------------------|
| Q Z Allergens                 |                                   |                               |                           |                                 |                                     |
| Aperitif                      |                                   |                               |                           |                                 |                                     |
| Oysters Each                  | Oysters Per Piece<br>Passionfruit | Caviar (10gr.)                | Iberico (100gr.)          |                                 |                                     |
| € 3.00                        | <b>Sold out</b><br>€ 3.50         | € 29.50                       | € 15.00                   |                                 |                                     |
| Starters                      |                                   |                               |                           |                                 |                                     |
| Steak Tatare                  | Foie Gras                         | Octopus                       | Sweetbreads               | Green Asperges                  | Lobster Soup                        |
| € 13.50                       | € 18.50                           |                               | € 17.50                   | € 11.50                         | € 13.50                             |
| Salads                        |                                   |                               |                           |                                 |                                     |
| Raw Marinated<br>Salmon       | Burrata                           | Classic Caesar                |                           |                                 |                                     |
| € 12.00                       | € 10.00                           | € 9.00                        |                           |                                 |                                     |
| Dishes                        |                                   |                               |                           |                                 |                                     |
| ÊI                            |                                   | View                          | order                     |                                 | € 33.00                             |

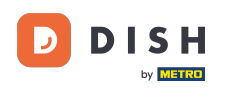

You now have an overview of your already ordered items and the items you are about to order. Click on Order to proceed.

| Your order         | ×       |
|--------------------|---------|
| - 1 + Octopus      | € 14.00 |
| Previous order(s)  |         |
| 1 x Burrata        | € 10.00 |
| 1 x Classic Caesar | € 9.00  |

|           | Order |         |
|-----------|-------|---------|
| Total     |       | € 33.00 |
| Subtotal  |       | € 33.00 |
| New order |       | € 14.00 |
| Note      |       |         |
|           |       |         |

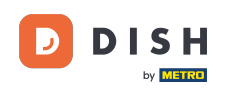

As long as your order is not completely check out, you will be able to select Pay later. To check out, select a payment method. Do so by setting the respective checkmark.

| K Back to order                                                                  |                |                                 |
|----------------------------------------------------------------------------------|----------------|---------------------------------|
| Checkout                                                                         |                | HD Video Demo English - Table 1 |
| Pour order                                                                       |                | € 33.00 ∨                       |
| Add tip?                                                                         |                |                                 |
| No tip                                                                           | 10%            | Other                           |
| Payment method                                                                   |                |                                 |
| O Pay later                                                                      |                |                                 |
| 🔿 Cash                                                                           |                |                                 |
| O Pin                                                                            |                |                                 |
| Native Giftcard                                                                  |                |                                 |
| By completing the order you accept our Privacy Policy and our Terms & Conditions |                |                                 |
| Subtotal                                                                         |                | € 33.00                         |
| Total                                                                            |                | € 33.00                         |
|                                                                                  | Complete order |                                 |

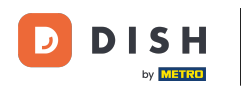

i

Depending on your set-up payment methods, the customer might have different options to choose from.

| Payment method O Pay later |                       |
|----------------------------|-----------------------|
| Payment method             |                       |
| Payment method             |                       |
|                            |                       |
|                            |                       |
| No tip 10% Other           |                       |
| Add tip?                   |                       |
| Your order                 | € 33.00 ∨             |
|                            | table r               |
| Back to order              | amo English - Table 1 |

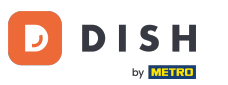

#### • Once a payment method got selected, click on Complete order to proceed with the payment.

| K Back to order                                                                  |                |                               |
|----------------------------------------------------------------------------------|----------------|-------------------------------|
| Checkout                                                                         |                | HD Video Demo English - Table |
| 🖹 Your order                                                                     |                | € 33.00 ∨                     |
| Add tip?                                                                         |                |                               |
| No tip                                                                           | 10%            | Other                         |
|                                                                                  |                |                               |
| Payment method                                                                   |                |                               |
| O Pay later                                                                      |                |                               |
| 🔿 Cash                                                                           |                |                               |
| O Pin                                                                            |                |                               |
| O Native Giftcard                                                                |                |                               |
| By completing the order you accept our Privacy Policy and our Terms & Conditions |                |                               |
| Subtotal                                                                         |                | € 33.0                        |
| Total                                                                            |                | € 33.0                        |
|                                                                                  | Complete order |                               |

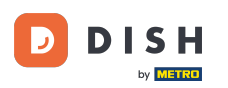

How do I reorder via a QR code on the table? (customer perspective)

1 That's it. You completed the tutorial and now know the flow of reordering on the table from the view of a customer.

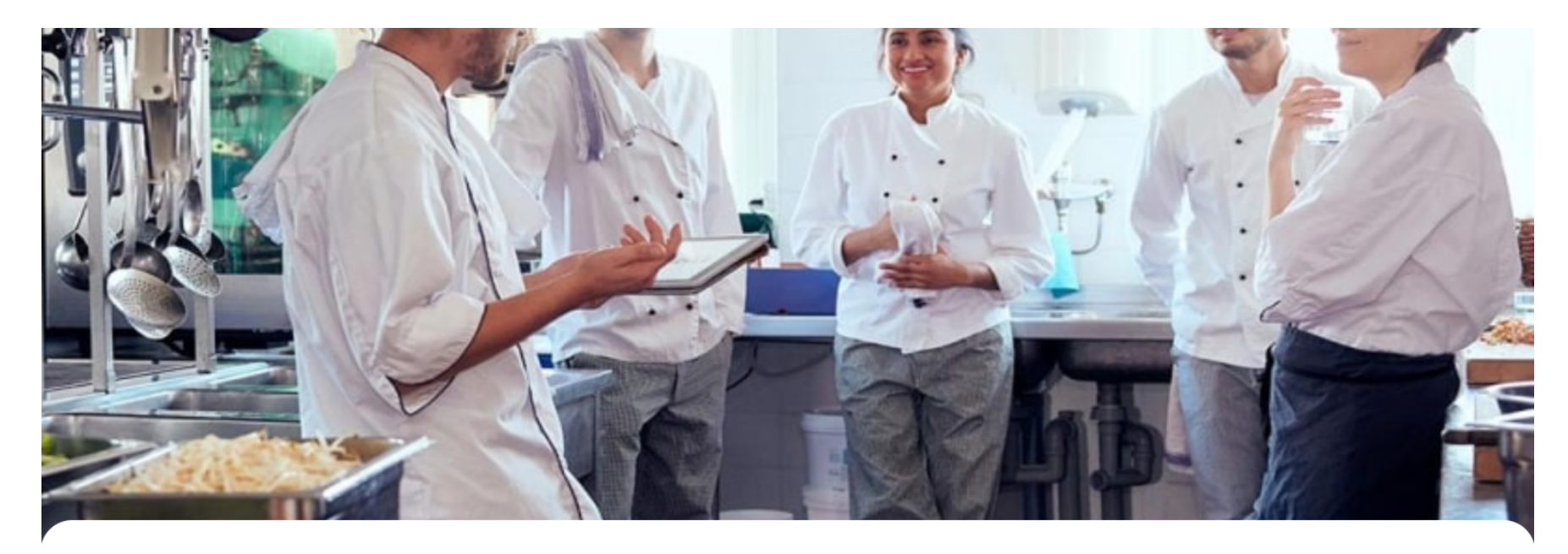

#### Thank you for your order!

Your order 171 is complete.

Your order will be prepared as soon as possible.

Powered by DISH POS Payment

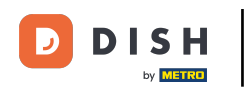

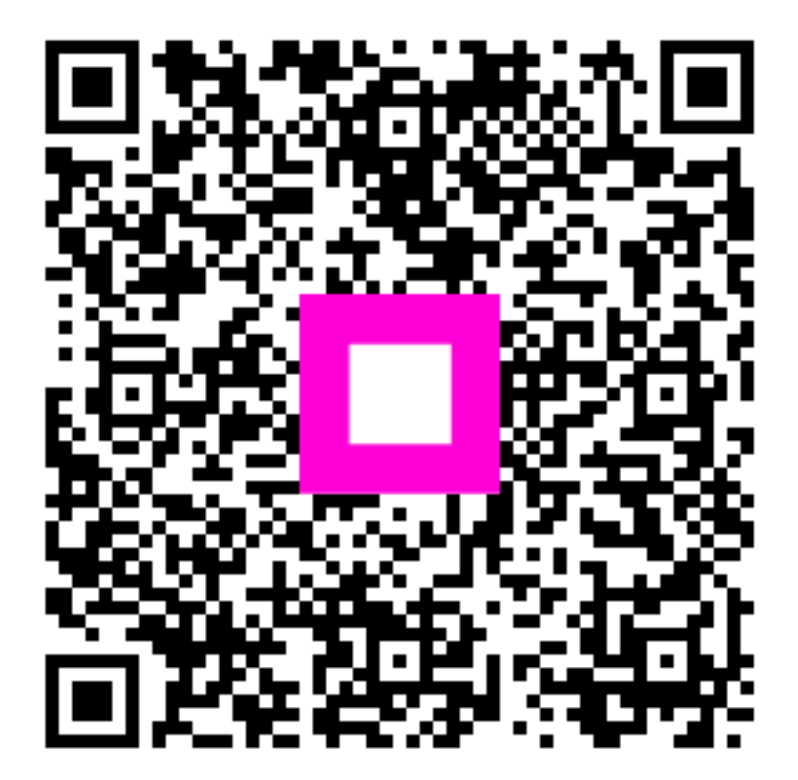

Scan to go to the interactive player